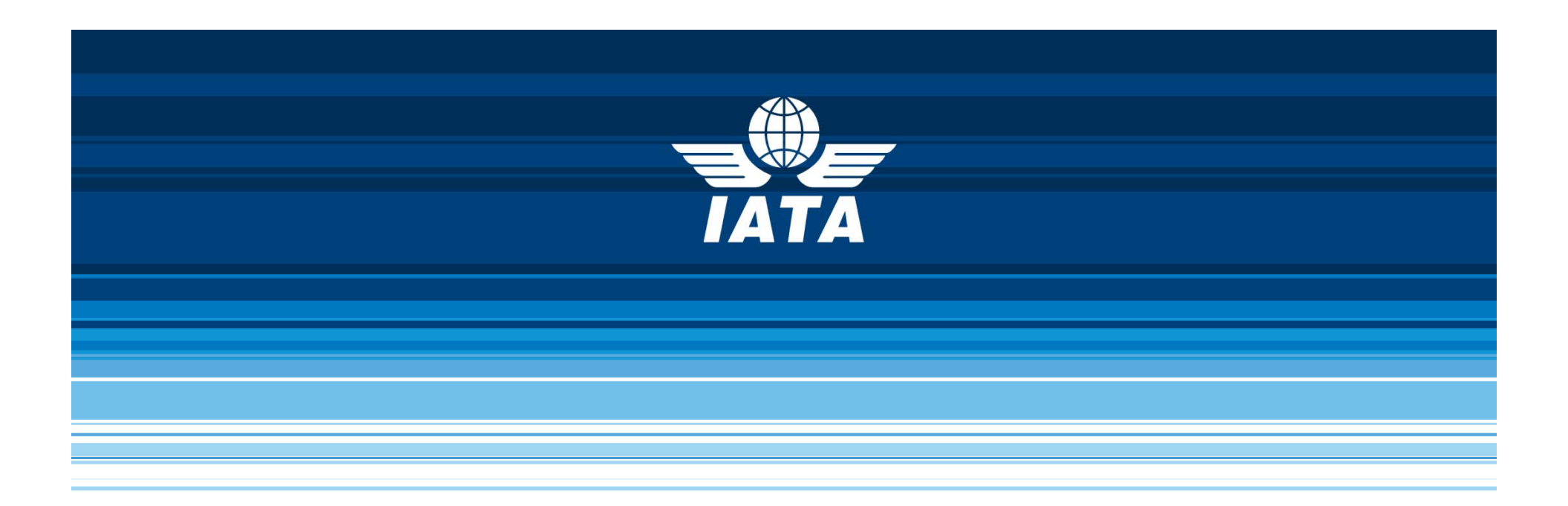

# Product Key Activation User Guide

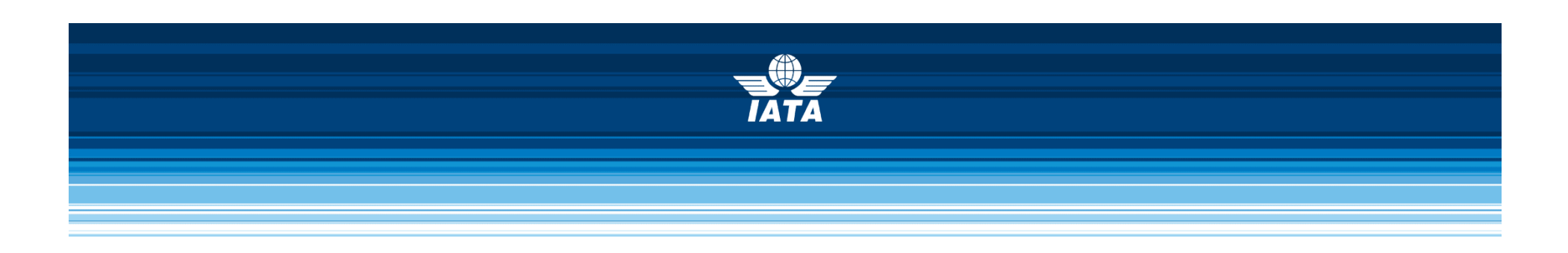

## Two ways to ACTIVATE product keys:

- **Automated Activation**
- A Manual Activation

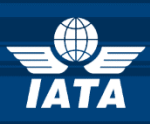

## Automated Product Key Activation

| 📸 Combir                       | ned Cargo Conference 2014                                                                                                    | (                               |
|--------------------------------|----------------------------------------------------------------------------------------------------|---------------------------------|
| Prep                           | paring for Activation                                                                                                    |                                 |
| Tha                            | ank you for using this IATA application!                                                                                                    |                                 |
| <b>This</b><br>inter<br>is rec | 5 IATA software needs to be activated before it can be used. Activation required connection. This short wizard will help you prepare for activation by asking for info quired before activation can take place. | ires an active<br>ormation that |
| If yo                          | ou do not wish to activate at this time, click <b>Cancel.</b> Otherwise you can begin by clickin                                                                                                    | g Next.                         |
|                                |                                                                                                    |                                 |
|                                |                                                                                                    |                                 |
|                                |                                                                                                    |                                 |
|                                |                                                                                                    |                                 |
|                                | Next >                                                                                                    | Cancel                          |

You must activate product before it can be used.

Click Next.

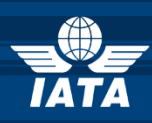

| Combined Cargo Conference 201                                | 4                                                                                     | x          |       | _  |
|--------------------------------------------------------------|---------------------------------------------------------------------------------------|------------|-------|----|
| Preparing for Activation                                     |                                                                                       |            | 7     | Er |
| Your email address is r                                      | equired.                                                                              |            | ***** | ac |
| Your email address enables I<br>mandatory if the product key | ATA to communicate with you in case of proble<br>is lost and you wish to retrieve it. | ems and is |       |    |
| Without the product key or an ema                            | il address, IATA will not be able to provide support.                                 |            |       |    |
| Type your email address:                                     | myemail@mycompany.com                                                                 |            |       |    |
| Re-type your email address:                                  | myemail@mycompany.com                                                                 |            |       |    |
|                                                              |                                                                                       |            |       |    |
|                                                              |                                                                                       |            |       |    |
|                                                              |                                                                                       |            |       |    |
|                                                              |                                                                                       |            |       |    |
|                                                              |                                                                                       |            |       |    |
|                                                              |                                                                                       |            |       |    |
|                                                              | Next >                                                                                | Cancel     |       |    |

Enter your email address
Click *Next*.

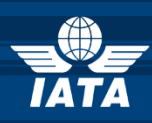

| 📩 Com | bined Cargo Conferen                                       | ce 2014                                                 |                                  |                          | X |
|-------|------------------------------------------------------------|---------------------------------------------------------|----------------------------------|--------------------------|---|
| • P   | reparing for Activation                                    |                                                         |                                  |                          |   |
| I     | nternet access is r                                        | required for easy                                       | v online activati                | on.                      |   |
| By    | / default the Activation W<br>Ifficient to allow this IATA | /izard will try to use Inte<br>application to access in | rnet Explorer proxy s<br>ternet. | ettings. That may not be |   |
| D     | oes your network req                                       | uire special proxy cr                                   | edentials to acces               | s the internet?          |   |
|       | O Yes                                                      | No                                                      | 🔘 I don't know                   |                          |   |
|       |                                                            |                                                         |                                  |                          |   |
|       |                                                            |                                                         |                                  |                          |   |
|       |                                                            |                                                         |                                  |                          |   |
|       |                                                            |                                                         |                                  |                          |   |
|       |                                                            |                                                         |                                  | Next > Cancel            |   |

↗ If no special network parameters are required, click Next.

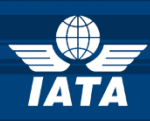

|   | ombined Cargo Conference 2014                                                                                                    |
|---|----------------------------------------------------------------------------------------------------|
| ۲ | Preparing for Activation                                                                                                    |
|   | Activation on Virtual environment                                                                                                    |
|   | This IATA application will not activate under virtual environments. Those would include (but are not limited to):                                                                                                    |
|   | <ul> <li>Emulation software (like Parallel Desktop on a Mac or VMWare Workstation, Oracle VirtualBox)</li> <li>Inside a Remote Desktop or Terminal Service sessions</li> <li>On a computer with Hyper-V enabled</li> <li>Inside a Citrix XenApp or Microsoft RemoteApp (or other equivalents) session</li> <li>As a virtualized application</li> <li>On any version of Windows running on a hypervisor</li> </ul> |
|   | Please contact IATA support (cbpsupport@iata.org) if you want to activate under virtua environments.                                                                                                    |
|   | Next > Cancel                                                                                                    |

IMPORTANT, please read carefully.

When in doubt, please contact your system administrator.

When ready, click Next.

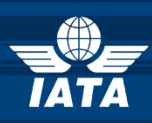

| Combined Cargo Conference 2014                                                                |                       |
|-----------------------------------------------------------------------------------------------|-----------------------|
| Preparing for Activation                                                                      |                       |
| Ready for Activation.                                                                         | the Activation Wizard |
| All required information has been provided. You are now ready to start the Activation Wizard. |                       |
|                                                                                               |                       |
|                                                                                               |                       |
|                                                                                               |                       |
|                                                                                               |                       |
|                                                                                               |                       |
| Einish Cancel                                                                                 |                       |

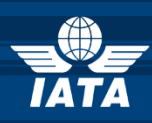

| C TurboActivate                                                                                                    |        |
|----------------------------------------------------------------------------------------------------|--------|
| Activate Security Manual now                                                                                                    |        |
| Your activation period has expired and Security Manual is no longer working. To use yo<br>software you must activate this copy of Security Manual. | ur     |
| Activate Security Manual online now                                                                                                    |        |
| Buy a new product key online                                                                                                    |        |
| Retype your product key                                                                                                    |        |
| Other <u>options</u>                                                                                                    |        |
| <u>What is activation?</u><br><u>Read the privacy statement online</u>                                                                             |        |
|                                                                                                    | Cancel |

Select Activate
 (product name)
 online now

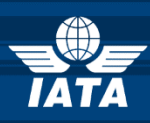

| TurboActivate                                                                                                    |
|----------------------------------------------------------------------------------------------------|
| Type your product key<br>The product key can be found at the back of the CD case. Activation will register the product<br>key to this computer. |
| The product key looks like this:<br><b>PRODUCT KEY: XXXX-XXXX-XXXX-XXXX-XXXX-XXXX</b><br>Product Key:                                           |
| What is activation?<br>Read the privacy statement online                                                                                        |
| Next Cancel                                                                                                    |

- Type in the product key and select next
- Product key can be found on the back of the CD-ROM case, on the back of the insert in the USB case or an email for download versions.

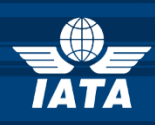

| Turke Activate                                                    | ×      |
|-------------------------------------------------------------------|--------|
|                                                                   |        |
| Activating Security Manual                                        |        |
| The product key is being verified. This might take a few minutes. |        |
|                                                                   |        |
|                                                                   |        |
|                                                                   |        |
|                                                                   |        |
|                                                                   |        |
|                                                                   |        |
|                                                                   |        |
|                                                                   |        |
|                                                                   |        |
|                                                                   |        |
|                                                                   |        |
|                                                                   | Cancel |

#### Activation takes only a few minutes

#### **Product Key Activation User Guide**

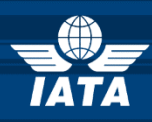

x

#### **Automated Activation**

| 🗩 🔥 TurboActivate | 2 | ×. | TurboActivate |
|-------------------|---|----|---------------|
|-------------------|---|----|---------------|

#### Activation was successful

Activation helps verify that your copy of Security Manual is genuine. With a genuine copy of Security Manual, you are eligible to receive all available updates and product support from IATA.

- Successful activation screen.
- Product splash screen will appear once the *Finish* button is clicked.

<u>F</u>inish

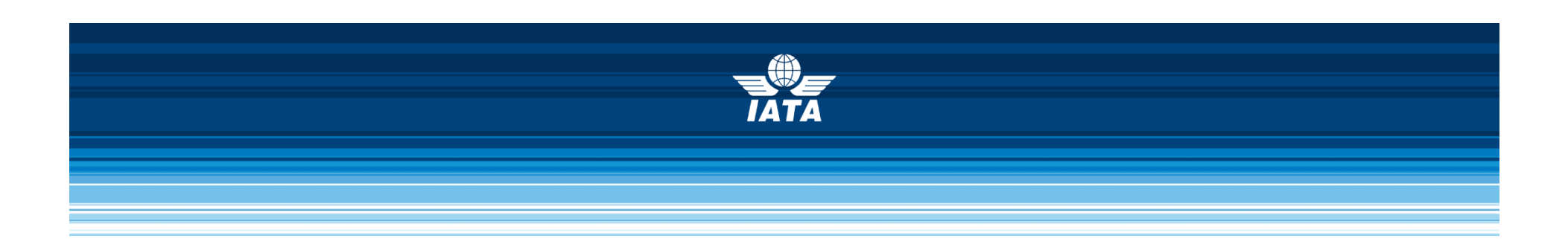

#### → Manual Activation is a 2 step process:

- 1. Create and register an Activation Request
- 2. Download and register an Activation Response

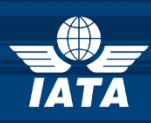

| 🕞 🎋 TurboActivate                                                                                                    |      |
|----------------------------------------------------------------------------------------------------|------|
| Activate Security Manual now                                                                                                    |      |
| Your activation period has expired and Security Manual is no longer working. To use your software you must activate this copy of Security Manual. |      |
| Activate Security Manual online now                                                                                                    |      |
| Buy a new product key online                                                                                                    |      |
| → <u>R</u> etype your product key                                                                                                    |      |
| → Other <u>o</u> ptions                                                                                                    |      |
| <u>What is activation?</u><br><u>Read the privacy statement online</u>                                                                            |      |
| Ca                                                                                                    | ncel |

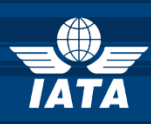

| 📀 🎋 TurboActivate                                              |       |
|----------------------------------------------------------------|-------|
| Other options                                                  |       |
| Either manually activate Security Manual or extend your trial. |       |
| → Manually activate Security Manual offline                    |       |
| → Extend your trial                                            |       |
|                                                                |       |
| What is activation?                                            |       |
| Read the privacy statement online                              |       |
|                                                                | ancel |

 Select Manually activate (product) offline.

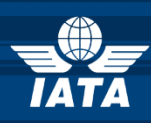

| 🚱 🕅 TurboActivate                                                                                                    |               |
|----------------------------------------------------------------------------------------------------|---------------|
| Manually activate Cargo Claims Loss Prevention Handbook                                                                                                    |               |
| To manually activate Cargo Claims Loss Prevention Handbook you must generate th<br>Activation Request file and send it to IATA. They will send you the Activation Respon<br>which you will use to activate. | ie<br>se file |
| Save the Activation Request file                                                                                                    |               |
| Open the Activation Response file                                                                                                    |               |
| What is activation?<br>Read the privacy statement online                                                                                                    |               |
|                                                                                                    | Cancel        |

#### 

#### 

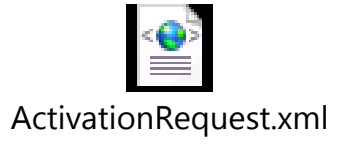

#### **Product Key Activation User Guide**

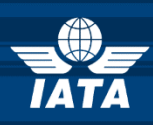

| - → C | 🖀 https://cargo-download.iata.org/manualactivation.aspx                                                               | 8 |
|-------|----------------------------------------------------------------------------------------------------|---|
|       | TĂTĂ                                                                                                    |   |
|       |                                                                                                    |   |
|       | Self-serve manual product activation                                                                                  |   |
|       | Upload the activation request file:                                                                                   |   |
|       | Choose File No file chosen                                                                                            |   |
|       | Or, open the activation request file in a text editor like notepad and paste the<br>activation request in this field: |   |
|       |                                                                                                    |   |
|       |                                                                                                    |   |
|       |                                                                                                    |   |
|       |                                                                                                    |   |
|       |                                                                                                    |   |
|       | Then click this button to begin the activation process:                                                               |   |
|       | Process activation request                                                                                            |   |
|       |                                                                                                    |   |

- Navigate to this address: <u>https://cargo-</u> <u>download.iata.org/manualactiv</u> <u>ation.aspx</u>
- ↗ Click the Choose File button
- Select the Activation Request file saved in the previous step.
- Click the Process activation request button.

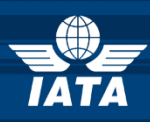

|                                                                                                    | ~ |
|----------------------------------------------------------------------------------------------------|---|
|                                                                                                    |   |
| ΙΑΤΑ                                                                                                    |   |
|                                                                                                    |   |
|                                                                                                    |   |
| Self-serve manual product activation                                                                                                    |   |
|                                                                                                    |   |
| The activation request was processed successfully                                                                                                    |   |
| The activation request was processed successionly.                                                                                                    |   |
| Download the Activation Response XML file to complete your activation                                                                                        |   |
| Or, copy and paste the Activation Response into a new text file on your computer:                                                                            |   |
| xml version="1.0" encoding="utf-8"?                                                                                                    |   |
| <response><activation<br>data="B4Mb/0u3VSwvWpCVv3hUammZ18dDu5VW0PAXaUytzMJxKRIZnhl3UBt2fIkLF2MyRQ2tW8</activation<br></response>                             |   |
| o8ME1EQ6/2HiErJS/PC8wvKLlYoYFmq1x27iVzfR2LAJx0Ul0x+1VgNVAk1MTBtRPrQdj1ffsckX<br>ZOTM7F2ZK0AVMydltk8irDDW60qM7Zq/+2w5+g9Cln7BLJxShG8nWc5MqsQExJFMe51zpdYwnL4q |   |
| TtbwMpZhFPPnG9z3+R295z3CiKtIP4j36nmGrk4FT0htyAL6ulFIoXrlwX18CyBUT0gRPVPwbABN<br>xVaBpx3/04bcV08VD+kfo4myRlgXVCLP4ciak71D4WK4=="_avm="1"_ts="4DcfFRF13gc="    |   |
| exp="EwneBw==" exdata="YMQLPBC476R1:divitot@iata.org:EN:Windows7-Enterprise-                                                                                 |   |
| 64 /X/Responses                                                                                                    |   |
| <i>h</i>                                                                                                    |   |
| To complete the activation process, import the Activation Response file in the Activation                                                                    |   |
| Wizard of the IATA application.                                                                                                    |   |
| << Go back                                                                                                    |   |
|                                                                                                    |   |
| Publishing Home About Us Support Privacy Policy Activation Guide                                                                                             |   |

Download Activation
 Response file by
 clicking the Download
 the Activation
 Response XML file to
 complete your
 activation link

Please take note where the file is being downloaded

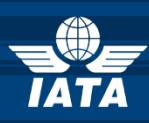

| Central TurboActivate                                                                                                    |  |
|----------------------------------------------------------------------------------------------------|--|
| Manually activate Security Manual                                                                                                    |  |
| To manually activate Security Manual you must generate the Activation Request file and send<br>it to IATA. They will send you the Activation Response file which you will use to activate. |  |
| <u> </u>                                                                                                    |  |
| Open the Activation Response file                                                                                                    |  |
|                                                                                                    |  |
|                                                                                                    |  |
| What is activation?<br>Read the privacy statement online                                                                                                    |  |
| Cancel                                                                                                    |  |

Once the response file is downloaded, go back to the Activation Wizard

Click Open the Activation Response file

Locate and open the
 ActivationResponse.xml
 file

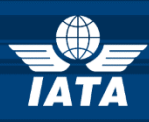

| ٢ | TurboActivate                                                                                                    |
|---|----------------------------------------------------------------------------------------------------|
|   | Activation was successful                                                                                                    |
|   | Activation helps verify that your copy of Security Manual is genuine. With a genuine copy of<br>Security Manual, you are eligible to receive all available updates and product support from<br>IATA. |
|   |                                                                                                    |
|   |                                                                                                    |
|   |                                                                                                    |
|   |                                                                                                    |
|   |                                                                                                    |
|   |                                                                                                    |
|   | <u> </u>                                                                                                    |

Successful activation screen will appear.

Product splash screen will appear once the *Finish* button is clicked.